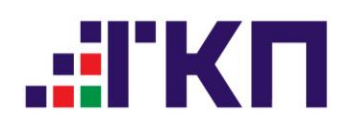

# ПОШАГОВАЯ ИНСТРУКЦИЯ

Администратору пользователей ЛК ТКП для формирования и скачивания дистрибутива с индивидуальным ключом и сертификатом электронной подписи в Едином каталоге пользователей ТКП

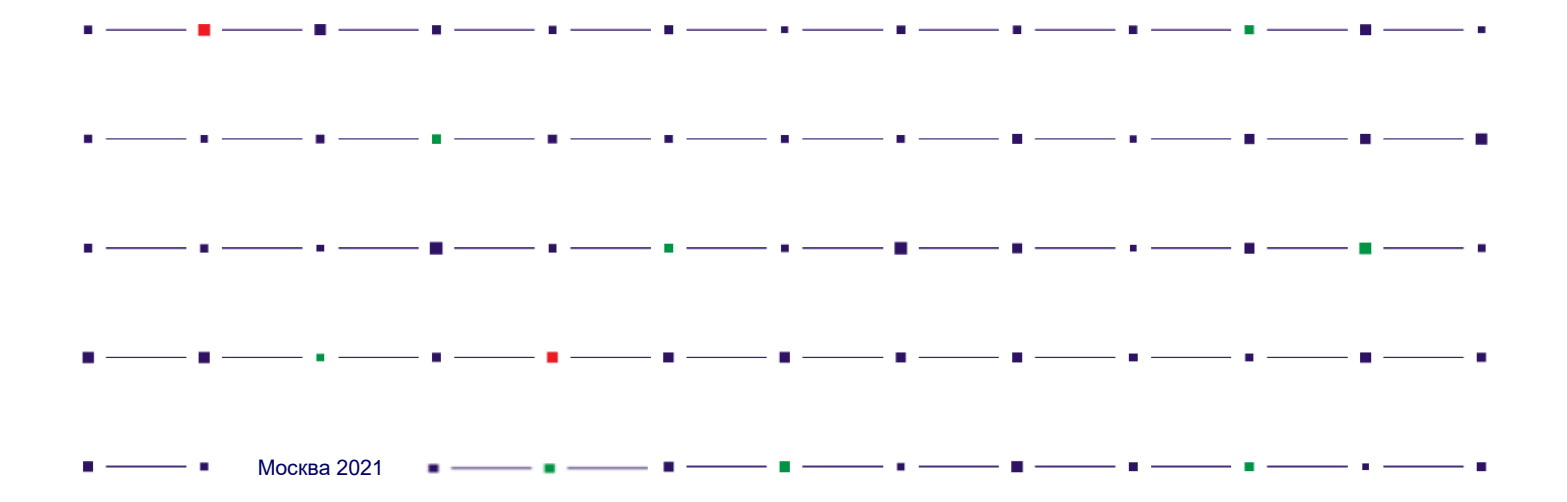

Перечень шагов для получения Индивидуального ключа электронной подписи (ЭП) для использования в Личном кабинете агентства на сайте ТКП:

Шаг 1:

— При первичной аккредитации в СВВТ в течение 3-х рабочих дней после поступления в ТКП подписанного Стандартного договора на официальный emailадрес Администратора<sup>1</sup> агентства поступит уведомление. Уведомление содержит информацию о «Разрешении на формирование "Сигнал-КОМ" сертификата электронной подписи» для руководителя агентства (п.2.1. Приложения №7 к Стандартному договору). Сообщение поступит с email адреса ТКП (src1@tch.ru).

— При необходимости формирования/восстановления ЭП для сотрудника организации следует направить Заявку на изготовление/восстановление индивидуального ключа (по форме, приведенной в Приложение №7а к Стандартному договору) на официальный адрес ТКП (<u>info@tch.ru</u>). После поступления заявки в агентство будет направлен счёт на оплату. После оплаты счета на email адрес Администратора агентства поступит уведомление о подготовленном «Разрешении на формирование "Сигнал-КОМ" сертификата электронной подписи» для сотрудника, указанно в Заявке.

Шаг 2:

Для активации процедуры<sup>2</sup> формирования и скачивания сертификата ЭП следует перейти по ссылке из полученного Уведомления о подготовленном «Разрешении на формирование сертификата электронной подписи» или через Личный кабинет агентства на сайте ТКП (<u>https://cus.tch.ru</u>) в «Каталог пользователей / Сертификаты / Список разрешений на формирование сертификатов».

В открывшемся окне активировать процедуру формирование сертификата нажав на кнопку 🗎 в столбце «Сформировать и скачать сертификат»:

<sup>&</sup>lt;sup>1</sup> При создании Разрешения администратором ТКП система автоматически направляет сообщение на email учетной записи сотрудника организации с правами Администратора АВС (т.е. имеющей роль «Управление сертификатами»)

<sup>&</sup>lt;sup>2</sup> Подробная инструкция по формированию и скачиванию сертификатов Сигнал-КОМ представлена в п.4.6.4. «Руководства пользователя. Руководство администратора пользователей личного кабинета ТКП **Единый** 

Каталог Пользователей» размещенного на стартовой странице ЛК (<u>https://iws.tch.ru</u>)

| Сертифи         | каты                      |                                                                      |                       |             |                                                            |                                       | cer01abn                                 | Сайт ТКП ТС                    | H-Connect              | Выход |
|-----------------|---------------------------|----------------------------------------------------------------------|-----------------------|-------------|------------------------------------------------------------|---------------------------------------|------------------------------------------|--------------------------------|------------------------|-------|
| Список р        | азрешений н               | шений на формирование сертификатов Список карточек сертификатов<br>а |                       |             |                                                            |                                       |                                          |                                |                        |       |
| Тип серти       | фиката                    |                                                                      | ~                     |             | Стат                                                       | ус разрешения                         |                                          | ~                              |                        |       |
| №<br>разрешения | Дата выдачи<br>разрешения | Тип<br>сертификата                                                   | Подтип сертификата    | Дистрибутив | Пользователь                                               | Дата начала<br>действия<br>разрешения | Дата окончания<br>действия<br>разрешения | Сформировать<br>скачать сертиф | Применить<br>и<br>икат | Сброс |
| 204             | 24.06.2021                | SSL                                                                  | Неперсонифицированный |             |                                                            | 24.06.2021                            | 30.06.2021                               |                                |                        |       |
| 203             | 24.06.2021                | Сигнал-КОМ                                                           | Персонифицированный   | InterPro    | Тест01АБН                                                  | 24.06.2021                            | 30.06.2021                               |                                | <u>i</u>               |       |
| 202             | 24.06.2021                | Сигнал-КОМ                                                           | Персонифицированный   | InterPro    | Тест01АБН                                                  | 24.06.2021                            | 30.06.2021                               |                                |                        |       |
| 201             | 22.06.2021                | Сигнал-КОМ                                                           | Персонифицированный   | FilePro     | Тестовая 01АБН                                             | 22.06.2021                            | 30.06.2021                               |                                |                        |       |
| 200             | 22.06.2021                | Сигнал-КОМ                                                           | Персонифицированный   | InterPro    | Тестовая 01АБН                                             | 22.06.2021                            | 30.06.2021                               | <b>—</b>                       |                        |       |
| 196             | 08.06.2021                | Сигнал-КОМ                                                           | Персонифицированный   | InterPro    | Абаконовчян Гасан<br>Ованесович                            | 08.06.2021                            | 13.06.2021                               |                                |                        |       |
| 195             | 08.06.2021                | Сигнал-КОМ                                                           | Персонифицированный   | FilePro     | Абаканов Хасан                                             | 08.06.2021                            | 13.06.2021                               |                                |                        |       |
| 194             | 08.06.2021                | Сигнал-КОМ                                                           | Персонифицированный   | FilePro     | Пользователь другой<br>организации                         | 08.06.2021                            | 27.06.2021                               |                                |                        |       |
| 190             | 06.06.2021                | Сигнал-КОМ                                                           | Персонифицированный   | InterPro    | Пункты продажи АРСТ<br>"СПутник" (Включение<br>Исключение) | / 06.06.2021                          | 30.06.2031                               |                                |                        |       |
| 185             | 03.06.2021                | Сигнал-КОМ                                                           | Персонифицированный   | InterPro    | Пользователь другой<br>организации                         | 03.06.2021                            | 03.06.2031                               |                                |                        |       |
|                 |                           |                                                                      | 1 2 3 4 5             | 6 Строк в   | в таблице 55 Показь                                        | вать строк 10                         | ~                                        |                                |                        |       |

Система предложит скачать Плагин: KeyGen Extension Browser Plug-in. Это общедоступная программа для формирования закрытого ключа.

| Формирование запроса                                                                                                    |    |
|----------------------------------------------------------------------------------------------------|----|
| Не удалось загрузить плагин<br>Пожалуйста, скачайте его по ссылке ниже,<br>установите в систему (запустив на выполнение)<br>и перезагрузите браузер<br>Установить плагин |    |
|                                                                                                    | ок |

Если не получилось скачать по ссылке из Каталога, то можно установить прямо из магазина: <u>https://chrome.google.com/webstore/detail/keygen-extension-browser/iemlgciblfbimkgillkkjbemchabdlci?hl=ru</u>

Если на компьютере уже установлен данный плагин, то переходим к шагу 3.

## Шаг 3:

После успешной установки плагина KeyGen Extension Browser Plug-in в Каталоге пользователей, раздел «Сертификаты / Список разрешений на формирование сертификатов» продолжите формирование и скачивание сертификата нажав на

В предложенной форме необходимо выбрать каталог(папку) для ключевого носителя (либо предварительно создать каталог (папку) на личном ПК) и нажать «Сформировать запрос»

#### 🗲 К списку разрешений

Формирование сертификата Формирование запроса на сертификат Сведения о владельце сертификата Организация 01АБН Агентство воздушныхх сообщений Открытого акционерного общества Аэропорт Абакан Фамилия Тестовая 01АБН Должность Тестировщик Страна RU Параметры ключа Требуется Создать новый контейнер и набор ключей 🗸 Каталог ключевого носителя Обзор... Файл ключа электронной подписи Сформировать запрос

### В заданном Вами каталоге (папке) будет сформирован ключевой файловый пакет

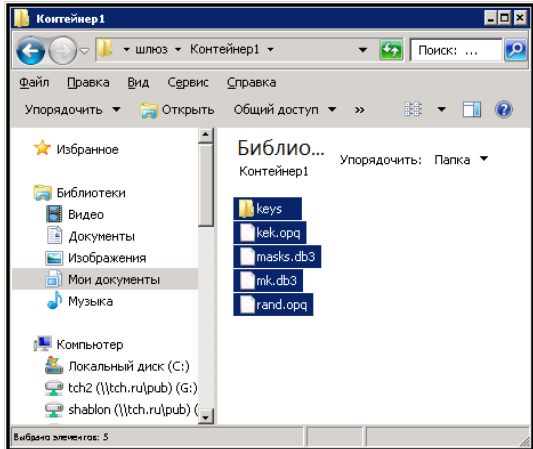

и создан запрос на формирование сертификата.

В интерфейсе получаем Бланк запроса на сертификат:

| ланк запроса на сертификат ключа проверки электронной подписи                                                                         |  |
|----------------------------------------------------------------------------------------------------|--|
|                                                                                                    |  |
| Lertificate Kequest:                                                                                                    |  |
| Data:                                                                                                    |  |
| Version: V (XXV)<br>School: T. T. T. Starten M. Ch. 21 AEU Starten Starten Starten Starten Starten Starten Starten Starten Starten St |  |
| Subject: I=Iecтировщик, СП=0IAbH Агентство воздушныхх сообщении Открытого акционерного общества Аэропорт Абакан, SN=1                 |  |
| ecrobas VLADD, C=NU<br>Subject Bublic You Tofor                                                                                       |  |
| Subject Fubilt Key info:<br>Dublic Key Algorithm: id.+c26_coc+2410.12.256 (1.2.642.7.1.1.1.1)                                         |  |
| Public Key Algorithm: 10-tt20-g0513470-12-230 (1.2.045.7.1.1.1.1)<br>Dublic Kau                                                       |  |
| notic key:                                                                                                    |  |
| 45 - Fr - d3 - 75 - 2d - 9h - 52 - c7 - 3r - 51 - 58 - 11 - 87 - 8a - 49 -                                                            |  |
| h6 (ge : 59 - ga : 56 (g7 - 9e - 91 - hd - 9f - 32 - 8f - 19 - 71 - df -                                                              |  |
| 98:22:b2:77:9d:c1:d8:3c:4b:37:fd:de:1a:bf:6f:                                                                                         |  |
| 0c:4a:c2:18:c6:8b:57:83:95:26:61:b4:0b:ae:6e:                                                                                         |  |
| 68:16:22:76                                                                                                    |  |
| Parameters OID: 1,2,643,2,2,36,0                                                                                                    |  |
| Attributes:                                                                                                    |  |
| extensionRequest:                                                                                                    |  |
| Key Usage: critical                                                                                                    |  |
| ***                                                                                                    |  |
| Certificate Policies:                                                                                                    |  |
| Policy: 1.2.643.100.113.1                                                                                                    |  |
| Subject Sign Tool:                                                                                                    |  |
| СКЗИ "Крипто-КОМ 3.3"                                                                                                    |  |
| Signature Algorithm: id-tc26-signwithdigest-gost3410-12-256 (1.2.643.7.1.1.3.2)                                                       |  |
| 3b:5a:67:6b:91:1f:7c:12:0f:a0:17:5c:cb:a8:ee:70:32:b8:                                                                                |  |
| f7:87:61:67:d5:63:59:4c:6f:e8:44:17:4c:29:6b:e3:ba:72:                                                                                |  |
| e6:13:b9:bd:2f:c3:d6:ce:cd:0e:7f:df:4b:53:35:4e:06:c1:                                                                                |  |
| f1:6b:81:f6:51:25:cd:4d:ba:47                                                                                                    |  |

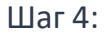

Запросить сертификат

Система предложит задать пароль для архива, в котором будет находиться сформированный сертификат и установочный дистрибутив Inter-PRO.

| https://cust.tch.ru/?page=Users X                                                                                                    | https://cust.tch.ru/?page=Grants                                                                                                    | ×                                         | +                                                         |                                          | 0                                           |                                            | 23  |
|----------------------------------------------------------------------------------------------------|----------------------------------------------------------------------------------------------------|-------------------------------------------|-----------------------------------------------------------|------------------------------------------|---------------------------------------------|--------------------------------------------|-----|
| ← → C 🔒 cust.tch.ru/?p.                                                                                                    | age=Grants                                                                                                    |                                           |                                                           | Ē                                        | ☆                                           | * 0                                        | :   |
|                                                                                                    |                                                                                                    |                                           |                                                           |                                          |                                             |                                            | A   |
| К списку разрешений Список карточек<br>сертификатов                                                                                                    |                                                                                                    |                                           |                                                           |                                          |                                             |                                            |     |
| Формирование сертификата                                                                                                    | а                                                                                                    |                                           |                                                           |                                          |                                             |                                            |     |
| Сертификат успешно запрошен                                                                                                    |                                                                                                    |                                           |                                                           |                                          |                                             |                                            |     |
| Сертификат запрошен на сервере. В<br>Введите, пожалуйста, пароль для за<br>восстановить невозможно. Пароли р<br>быть не менее 8. Пароль должен сос<br>Буквенная часть пароля должна сор | ы можете попробовать скачать ди<br>щиты сформированного архива.<br>зекомендуется хранить в надежни<br>тоять из букв латинского алфави<br>ержать как строчные, так и пропи | истри<br>Вним<br>ом ме<br>та (А-<br>исные | бутив со<br>ание! З<br>есте. Длі<br>z), араб<br>е (заглав | одер»<br>абыты<br>ина п<br>ских<br>аные) | кащий<br>ый пар<br>ароля<br>цифр (<br>буквы | сертифика<br>юль<br>должна<br>(0-9).<br>I. | ат. |
| Пароль для архива                                                                                                    |                                                                                                    |                                           |                                                           |                                          |                                             |                                            |     |
| Подтверждение пароля                                                                                                    |                                                                                                    |                                           |                                                           |                                          |                                             |                                            |     |
| Скачать дистрибутив                                                                                                    |                                                                                                    |                                           |                                                           |                                          |                                             |                                            |     |

Нажать кнопку «Скачать дистрибутив»

По умолчанию архив дистрибутива InterProClient.zip появится в Вашем личном ПК в разделе «Загрузки».

Шаг 5:

Распакуйте на заданном Вами пароле архив и откройте папку «key»:

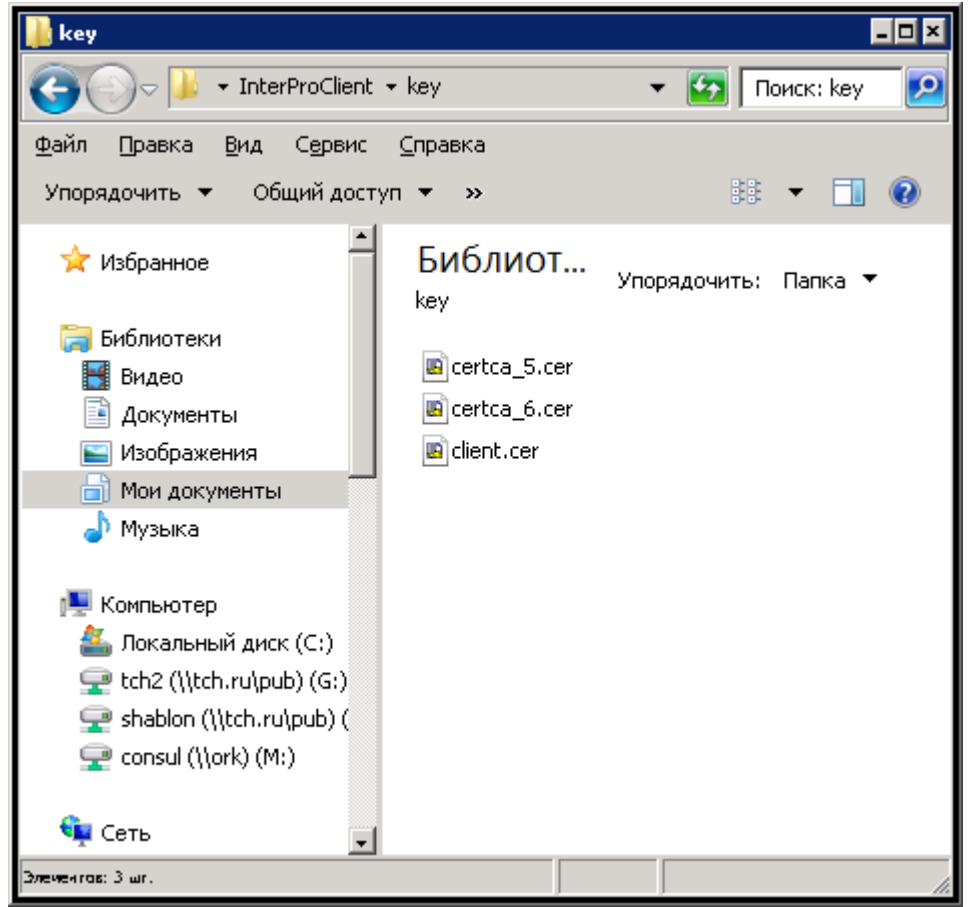

Перенесите сюда содержимое ранее созданной Вами папки с ключевым пакетом:

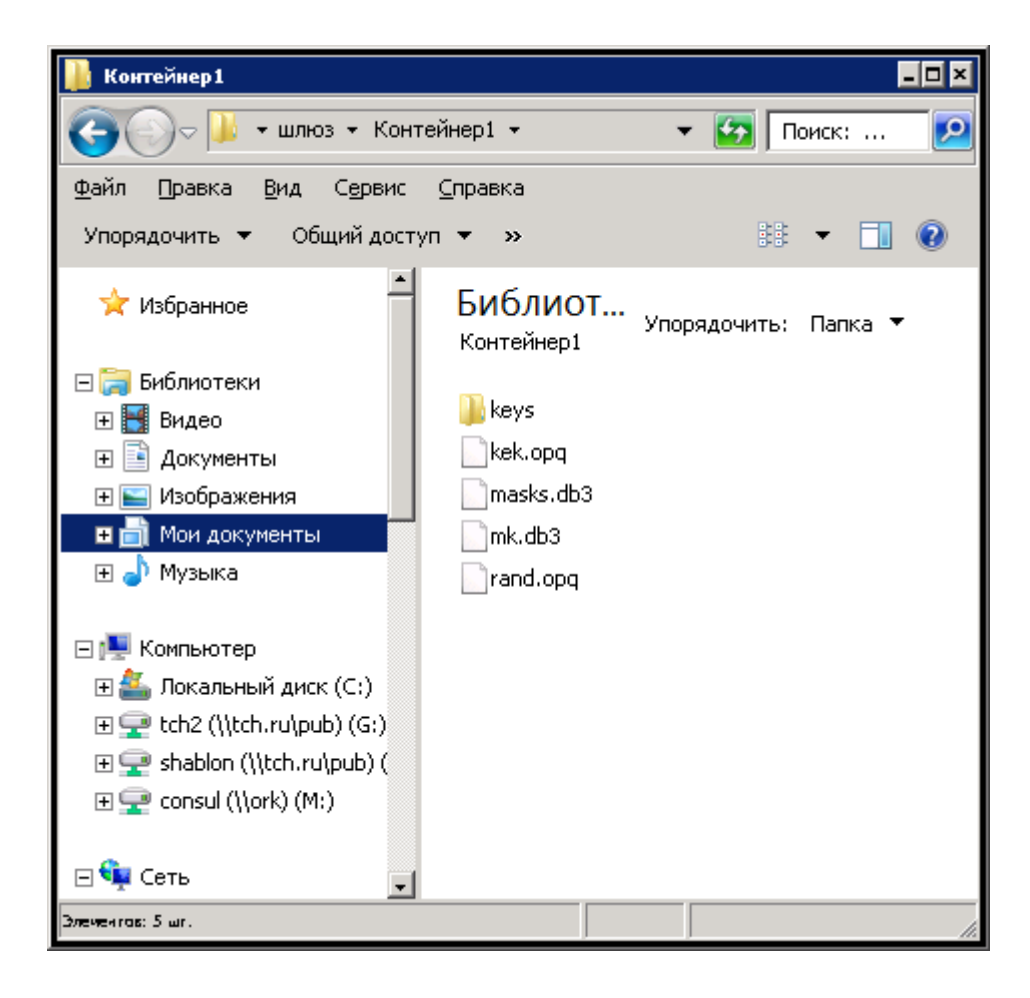

После переноса содержимое папки «key» должно иметь следующий вид:

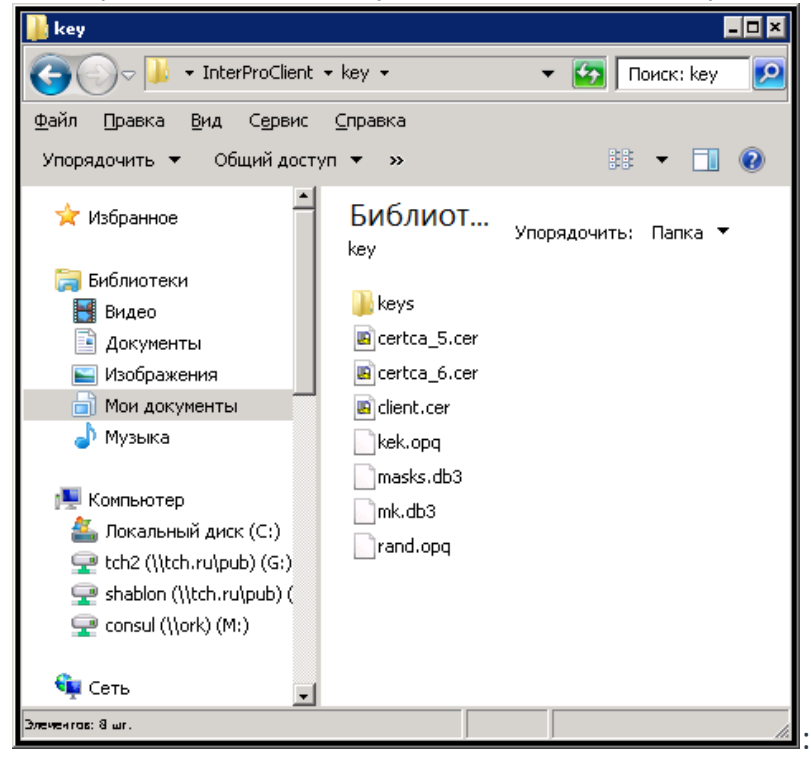

Таким образом, дистрибутив InterProClient со встроенным ключом ЭП сформирован, готов к работе имеет следующий вид:

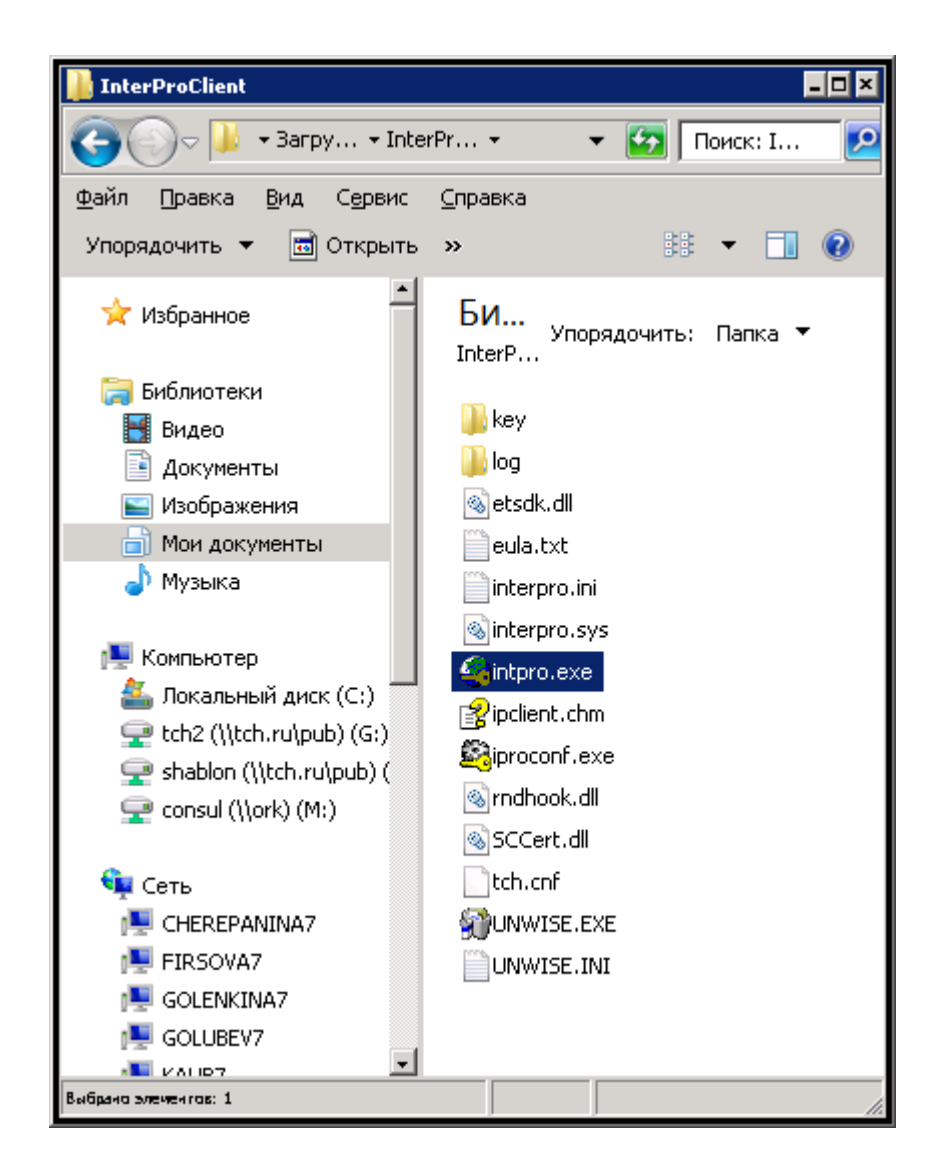

Для удобства можете перенести его в удобную для Вас директорию и запустить с выделенного на рисунке файла.

## Обращаем внимание!

Сформированный дистрибутив (программа) с индивидуальным ключом и сертификатом электронной подписи является конфиденциальной информацией. Во избежание несанкционированного использования Вашей ЭП необходимо обеспечить надежную сохранность и всемерную защиту данной информации от несанкционированного доступа (НСД).